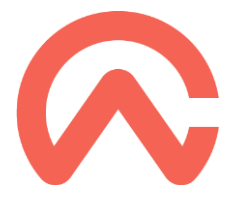

# SZANOWNI PAŃSTWO,

Gratulujemy wyboru i dziękujemy za zakup aplikacji CaseWare. Instalacja i rejestracja będzie przebiegała w czterech etapach:

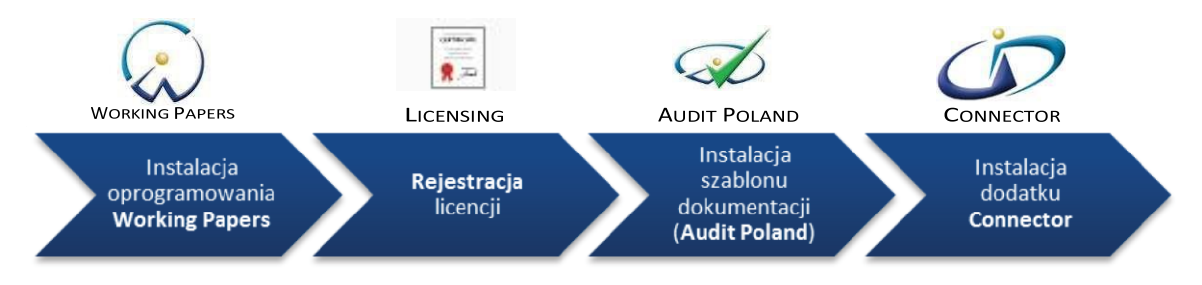

### **WSTĘP**

- 1. Ściągnij oprogramowanie **Caseware Working Papers** ze strony https://my.caseware.com/site/download/ oraz dodatek Connector (jeśli został zakupiony) lub zlokalizuj na swoim komputerze otrzymane pliki instalacyjne.
- 2. Upewnij się, że posiadasz stały dostęp do Internetu. Bez dostępu do Internetu rejestracja może zakończyć się niepowodzeniem.

a.

## INSTALACJA OPROGRAMOWANIA CASEWARE WORKING PAPERS

- 1. Kliknij dwukrotnie na plik instalacyjny www.WP2022XXXXXXX.exe i wykonaj poszczególne kroki kreatora instalacyjnego.
- 2. Wybierz Install.

| Status  | Requirement                                                 |  |  |  |  |
|---------|-------------------------------------------------------------|--|--|--|--|
| Pending | Microsoft Visual C++ 2008 SP1 Redistributable Package (x86) |  |  |  |  |
| Pending | Microsoft Visual C++ 2013 Redistributable Package (x86)     |  |  |  |  |
| Pending | Microsoft Visual C++ 2005 SP1 Redistributable Package (x64) |  |  |  |  |
| Pending | Microsoft Visual C++ 2008 SP1 Redistributable Package (x64) |  |  |  |  |
| Pending | Microsoft Visual C++ 2013 Redistributable Package (x64)     |  |  |  |  |
|         |                                                             |  |  |  |  |
|         |                                                             |  |  |  |  |
|         |                                                             |  |  |  |  |
|         |                                                             |  |  |  |  |

3. Kliknij Next.

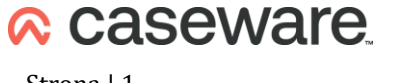

CaseWare Poland | Warszawa, ul. Floriańska 2 | Tel: +48 22 250 27 97 | www.caseware.pl Mail: caseware@caseware.pl

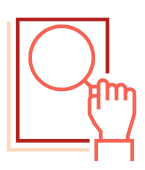

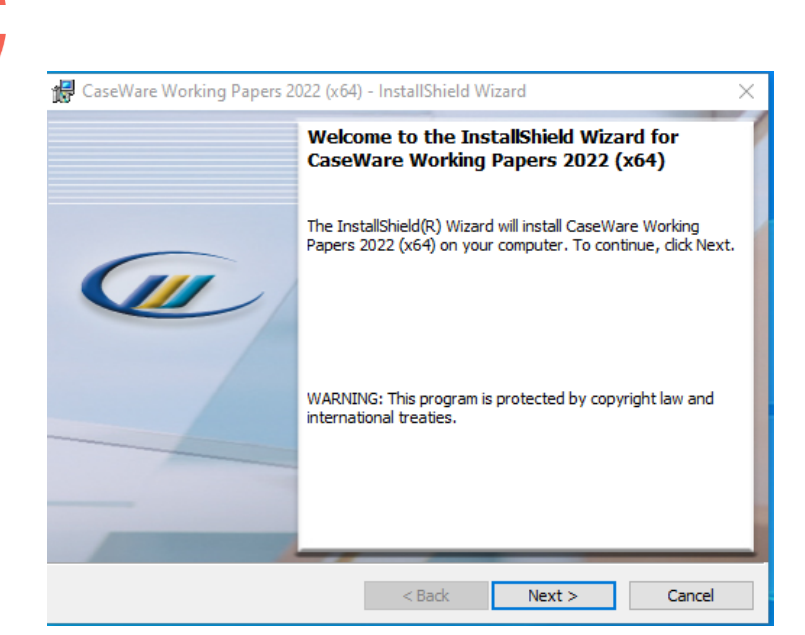

4. Zaznacz I accept the terms in the license agreement, aby zaakceptować warunki licencji, następnie naciśnij Next.

| 🔀 CaseWare Working Papers 2022 (x64) - InstallShield Wizard                                                                                                    | $\times$ |  |  |  |
|----------------------------------------------------------------------------------------------------|----------|--|--|--|
| License Agreement Please read the following license agreement carefully.                                                                                                    | 2        |  |  |  |
| Caseware Master Product & Services Agreement                                                                                                    | ^        |  |  |  |
| THIS MASTER PRODUCT AND SERVICES AGREEMENT ("AGREEMENT")<br>IS A BINDING CONTRACT BETWEEN THE COMPANY THAT THE<br>INDIVIDUAL ACCEPTING THIS AGREEMENT REPRESENTS ("CUSTOMER")<br>AND CASEWARE. CAPITALIZED TERMS HAVE THE DEFINITIONS SET<br>FORTH IN SCHEDULE 1. THIS AGREEMENT, TOGETHER WITH ALL<br>ORDER FORMS, ADDENDA AND SOWS, GOVERNS CUSTOMER'S<br>PURCHASE AND USE OF THE CASEWARE OFFERINGS. CASEWARE<br>SHALL DROVIDE THE CASEWARE OFFERINGS TO CLISTOMER SOLELY. |          |  |  |  |
| I accept the terms in the license agreement     Print     I do not accept the terms in the license agreement                                                                                                    |          |  |  |  |
| InstallShield<br>                                                                                                    |          |  |  |  |
| kliknij Next.                                                                                                    |          |  |  |  |

| 🕼 CaseWare Working Pa                                                                                                    | apers 2022 (x64) - InstallShield Wizard | ×      |  |  |  |  |  |
|----------------------------------------------------------------------------------------------------|-----------------------------------------|--------|--|--|--|--|--|
| Important Informatio                                                                                                    | nc<br>5                                 | (II)   |  |  |  |  |  |
| If you are new to CaseWare Working Papers, the Getting Started button below is an important resource to help you get started.<br>Click the Enhancements button for a list of features that have been added to this release. |                                         |        |  |  |  |  |  |
|                                                                                                    | Getting Started Enhancements            |        |  |  |  |  |  |
| InstallShield                                                                                                    | < Back Maxt >                           | Cancel |  |  |  |  |  |

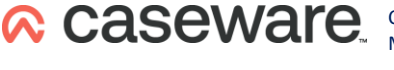

CaseWare Poland | Warszawa, ul. Floriańska 2 | Tel: +48 22 250 27 97 | www.caseware.pl Mail: caseware@caseware.pl

5.

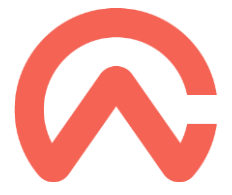

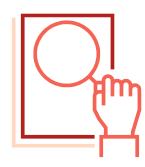

W trakcie instalacji, pojawia się podsumowanie zmian jakie nastąpiły pomiędzy poprzednią a bieżącą wersją. Aktualizacje oprogramowania publikowane są nie częściej niż raz do roku i dostarczane użytkownikom w ramach rocznej opłaty licencyjnej.

6. Wybierz Change, jeśli chcesz dokonać zmiany miejsca instalacji oprogramowania a nastepnie Next.

| GaseWare Working Papers 2022 (x64) - InstallShield Wizard X                                                   |                                                    |                            |                |                |  |  |  |  |
|----------------------------------------------------------------------------------------------------|----------------------------------------------------|----------------------------|----------------|----------------|--|--|--|--|
| Destination Folder<br>Click Next to install to this folder, or click Change to install to a different folder. |                                                    |                            |                |                |  |  |  |  |
| C: \Pri                                                                                                    | ll CaseWare Working Pap<br>ogram Files (x86)\CaseW | ers 2022 (x64) to<br>/are\ | :              | <u>C</u> hange |  |  |  |  |
|                                                                                                    |                                                    |                            |                |                |  |  |  |  |
|                                                                                                    |                                                    |                            |                |                |  |  |  |  |
|                                                                                                    |                                                    |                            |                |                |  |  |  |  |
| InstallShield                                                                                                 |                                                    |                            |                |                |  |  |  |  |
| ar no samon malfal                                                                                            |                                                    | < <u>B</u> ack             | <u>N</u> ext > | Cancel         |  |  |  |  |

7. Zaznacz Open Port 50412 for CaseWare SmartSync Presence Information, kliknij Next.

| CaseWare Working Papers 2022 (x64) - InstallShield Wizard X                                                                                                    |  |  |  |  |  |  |
|----------------------------------------------------------------------------------------------------|--|--|--|--|--|--|
| Configure Firewall                                                                                                    |  |  |  |  |  |  |
|                                                                                                    |  |  |  |  |  |  |
| CaseWare Working Papers needs to open a port in the Firewall to pass SmartSync presence<br>information to other Working Papers workstations on the local network. SmartSync presence<br>information lists users accessing SmartSync copies of a client file as well as the documents within<br>those copies that are currently open. |  |  |  |  |  |  |
| If you chose not to open the port, no information about SmartSync copies will be displayed in<br>the user list window.                                                                                                    |  |  |  |  |  |  |
| Open Port 50412 for CaseWare SmartSync Presence Information                                                                                                    |  |  |  |  |  |  |
| S                                                                                                    |  |  |  |  |  |  |
|                                                                                                    |  |  |  |  |  |  |
|                                                                                                    |  |  |  |  |  |  |
| nstallShield                                                                                                    |  |  |  |  |  |  |
| < <u>B</u> ack <u>N</u> ext > Cancel                                                                                                    |  |  |  |  |  |  |

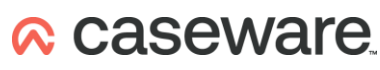

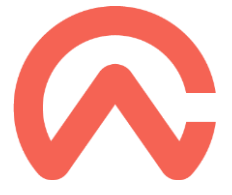

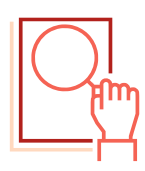

#### 8. Wybierz opcję Rejestracji przez Internet.

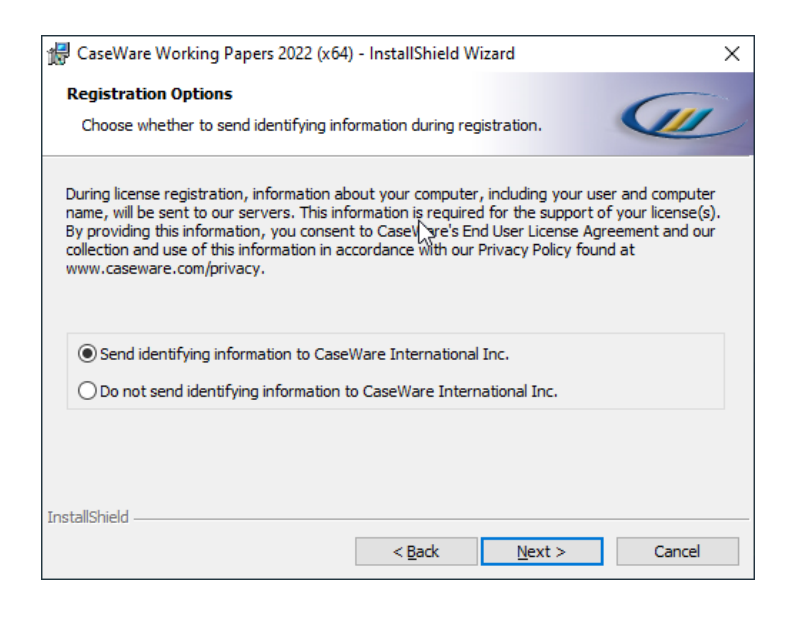

#### 9. Naciśnij Install.

| -                                                                                                    |                |                 |        |  |  |  |
|----------------------------------------------------------------------------------------------------|----------------|-----------------|--------|--|--|--|
| 🖟 CaseWare Working Papers 2022 (x64) - InstallShield Wizard 🛛 🗙                                                 |                |                 |        |  |  |  |
| Ready to Install the Program                                                                                    |                |                 |        |  |  |  |
| The wizard is ready to begin installation                                                                       | n.             |                 | 2      |  |  |  |
| Click Install to begin the installation.                                                                        |                |                 |        |  |  |  |
| If you want to review or change any of your installation settings, click Back. Click Cancel to exit the wizard. |                |                 |        |  |  |  |
|                                                                                                    | $\square$      |                 |        |  |  |  |
|                                                                                                    |                |                 |        |  |  |  |
|                                                                                                    |                |                 |        |  |  |  |
|                                                                                                    |                |                 |        |  |  |  |
| InstallShield                                                                                                   |                |                 |        |  |  |  |
|                                                                                                    | < <u>B</u> ack | <u>I</u> nstall | Cancel |  |  |  |

10. Po zakończeniu instalacji kliknij Finish.

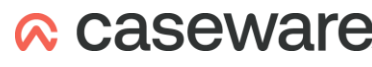

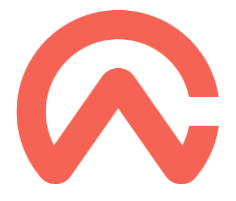

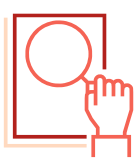

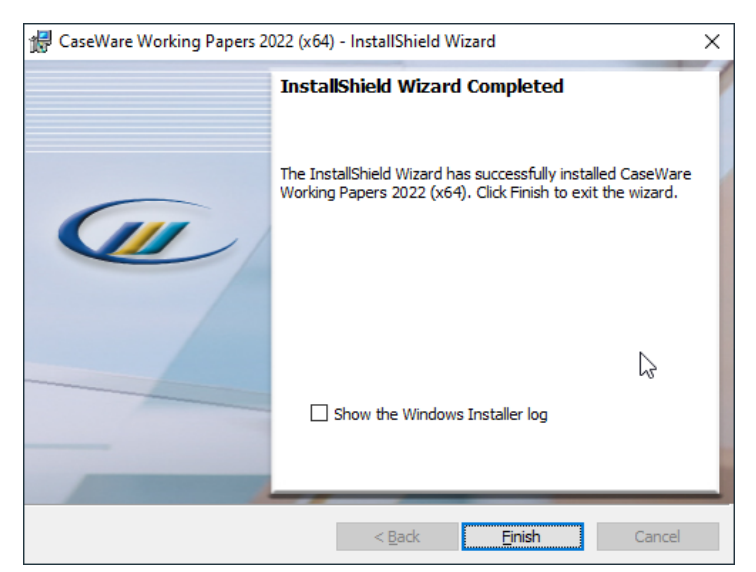

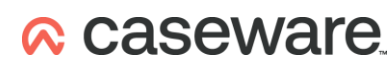

CaseWare Poland | Warszawa, ul. Floriańska 2 | Tel: +48 22 250 27 97 | www.caseware.pl Mail: caseware@caseware.pl